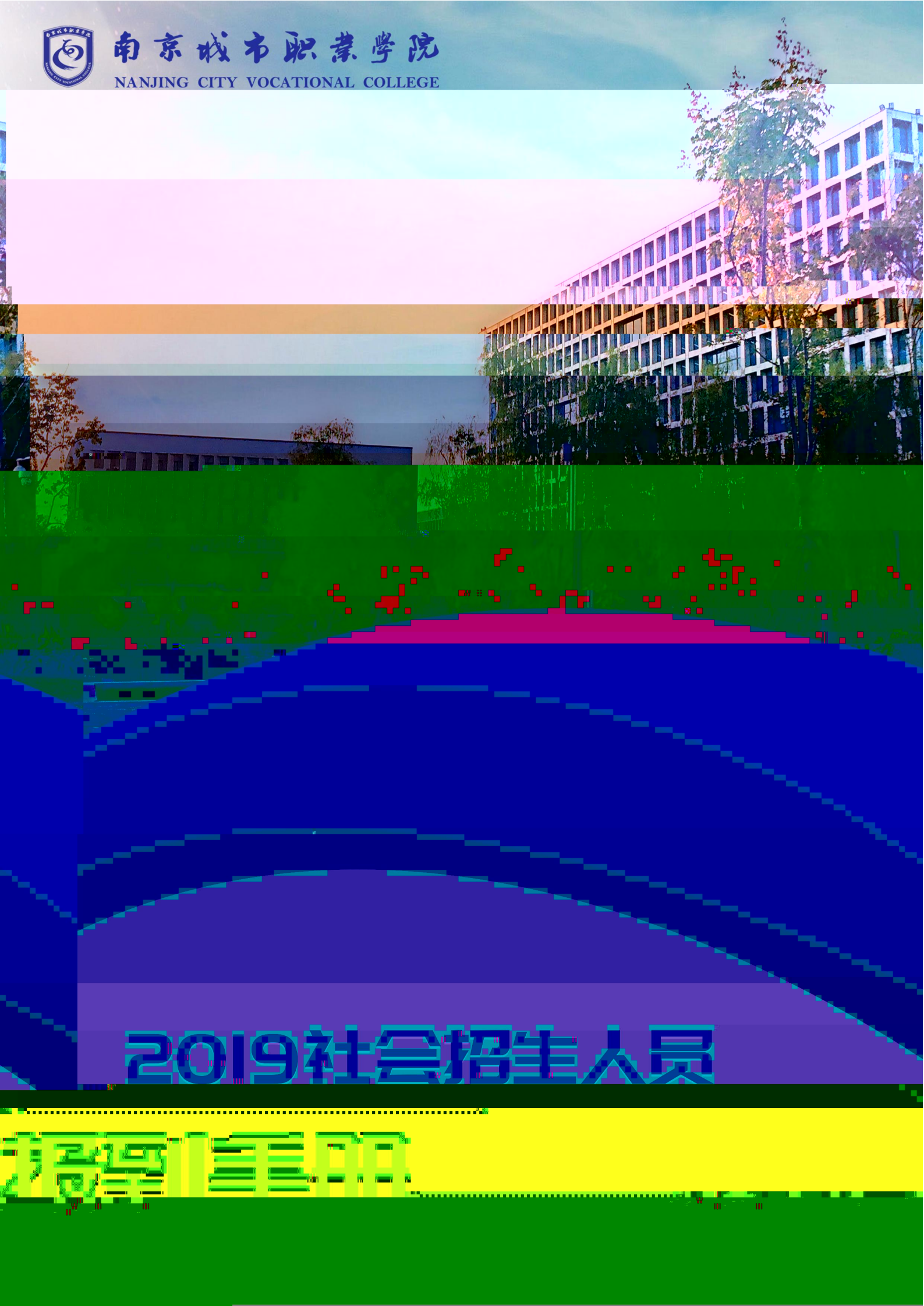

# 南京城市职业学院

## 2019 年社会招生人员网上报到及信息采集操作说明

一、报到

### 五、网上报到流程

- 1、PC 端
- 1) 登录我校官方迎新网址\_\_\_\_\_(端), 点击

"我要报名"

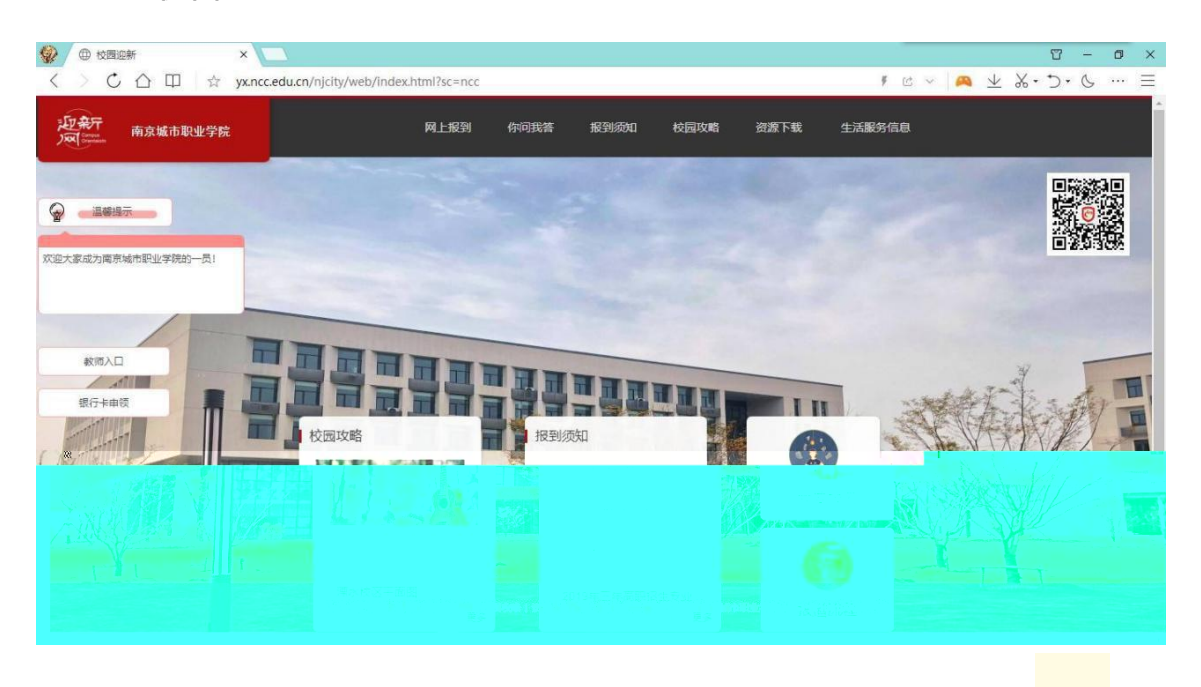

### 320481 11257658

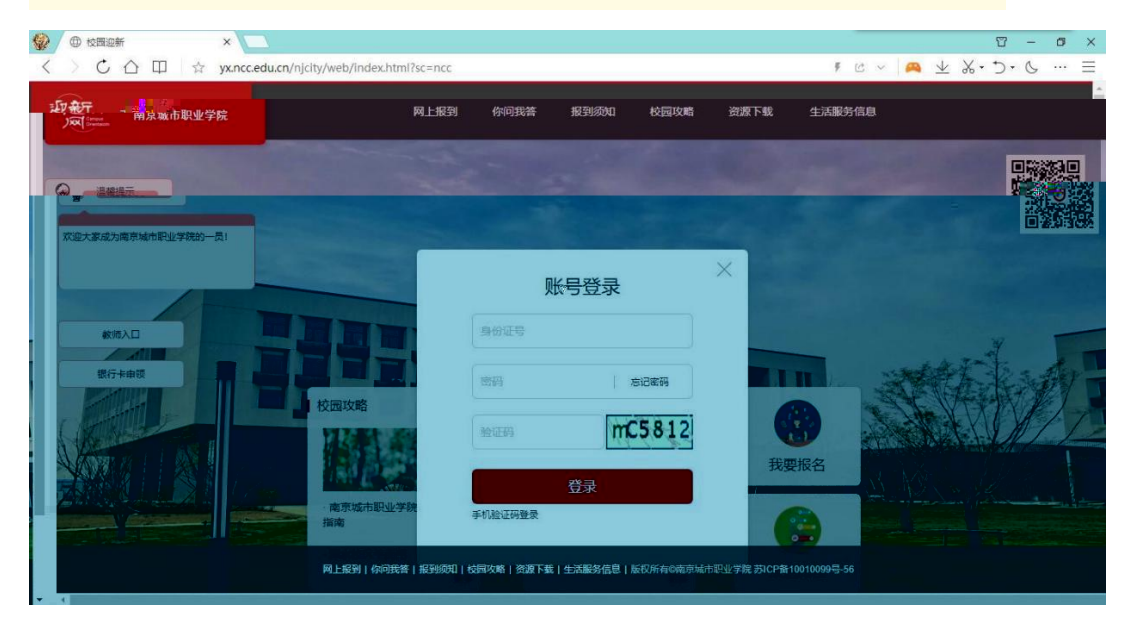

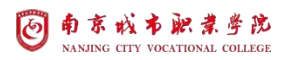

| 起来开 | 南京城市职业学院 | 网上报到                | 你问我答    | 报到须知 | 校园攻略  | 资源下载  | 生活服务信息 | 你好,赵国同学 | 修改密码   退出 |
|-----|----------|---------------------|---------|------|-------|-------|--------|---------|-----------|
|     |          |                     | 修改密码    |      |       | ×     |        |         |           |
|     | 1 新生报到   | ,赵 同学,准备如<br>一 开始报到 | · 设置安全手 |      |       |       |        |         |           |
|     | <u> </u> | 绿色通道                | 验证码     |      | 获取验证码 | 4<br> | 卷调查    |         |           |
|     |          |                     | 重复新密码   |      |       | 5     |        |         | b         |
| 10  |          | 欢迎                  |         |      |       | 信息汇总  |        |         |           |

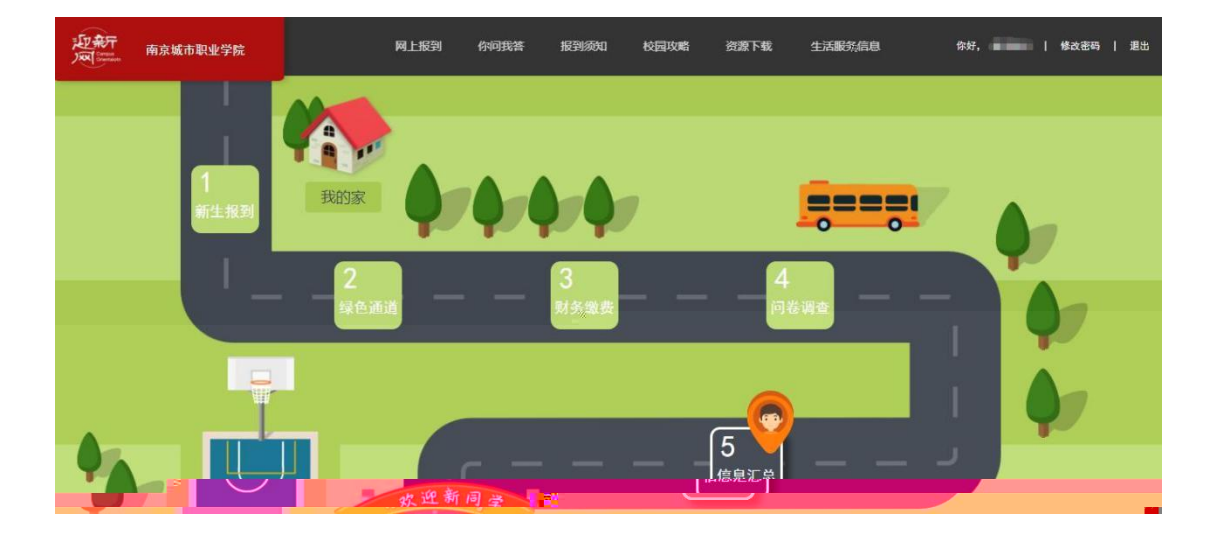

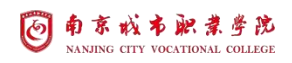

| 記書 | 南京城市职业学院 | 网上报到 | 你问我答  | 报到须知 | 校园攻略 资   | 源下载 生活服务信息 | 你好,赵国司学 | 修改密码   退出 |
|----|----------|------|-------|------|----------|------------|---------|-----------|
| 2  |          | 1    | - 2 - | 3    | <b>4</b> | 5<br>信息汇总  |         | EFF - SH  |
|    |          |      |       |      |          |            |         |           |
|    |          |      |       |      |          |            |         |           |
|    |          |      |       |      |          |            |         |           |
|    |          |      |       |      |          |            |         |           |
|    |          |      |       |      |          |            |         |           |
|    |          |      |       |      |          |            |         |           |
|    |          |      |       |      |          |            |         |           |

| 健康状况        |                                                                                                    |           |         |  |
|-------------|----------------------------------------------------------------------------------------------------|-----------|---------|--|
|             | 身商                                                                                                    | cm 体重     | kg      |  |
|             | 过往病史                                                                                                    |           |         |  |
| 证件器         | 户口本首页上传                                                                                                    | 个人证件照上传   | 录取通知书上传 |  |
| Maar 1 Juni |                                                                                                    |           |         |  |
|             | 上传照片                                                                                                    | 上夜照片      | 上传播、    |  |
|             |                                                                                                    |           |         |  |
|             | 运示: WFT (又过得)的。 Phillips, Englis, Englis, Eng | D         |         |  |
| 其他证件        | 身份证正面(国徽)                                                                                                    | 身份证反面(头像) | 党团关系    |  |
|             | 「一」                                                                                                    | 上传照片      |         |  |
|             |                                                                                                    | 2         |         |  |
|             | 128代2年入1127月                                                                                                    | F         |         |  |
|             |                                                                                                    |           |         |  |
|             | 上传照片                                                                                                    |           | 上传照片    |  |

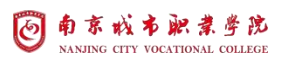

|        | 2             |                    |             |       |  |
|--------|---------------|--------------------|-------------|-------|--|
| 家庭成员信息 | 关系  姓名        | 选择文件 未选择任何<br>工作单位 | 1文件<br>联系电话 | 身份证号码 |  |
|        | 请选择 💛         |                    |             |       |  |
|        | 请选择 💚         |                    |             |       |  |
|        | 请选择 💛         |                    |             |       |  |
|        | 揭示:必须填写完整父母信息 |                    |             |       |  |
| 其他信息   | 同城同行          | <b>未</b> 夜         |             |       |  |

|        | e                                     | 打开            |                                  | × |
|--------|---------------------------------------|---------------|----------------------------------|---|
|        |                                       | → → ↑ 🔜 → 此电脑 | → ひ 複素"此电脑" ,0                   | 0 |
|        | 组织                                    | •             | s: • 💷 📀                         |   |
|        |                                       | 此电脑 个 文件夹(7)  |                                  |   |
|        |                                       | 3D 对象 3D 对象   |                                  |   |
|        |                                       |               |                                  |   |
|        | 6                                     | 文档 视频         |                                  |   |
| 家庭成员信息 | 关系                                    | 下载            | _                                | 码 |
|        | 200.00.00                             |               |                                  |   |
|        | 1月1251年                               | Windows (C:)  |                                  |   |
|        | 请选择 -                                 | Recovery Imag |                                  |   |
|        | 请选择                                   | 。新加卷 (E:) 下载  |                                  |   |
|        | · · · · · · · · · · · · · · · · · · · |               | ·<br>自完义文件 /* pin* ing* ping · · |   |
|        |                                       |               |                                  |   |
|        |                                       |               |                                  |   |

| 御田内教          | 5200   | -  | 家庭经济国境原因简述                          |
|---------------|--------|----|-------------------------------------|
| 81/13/2 AX    | 3300   | π  | 国家规定的列士子女或优抚家庭子女                    |
| 借款合同编号        |        |    | □ 孔、残学生,且无固定经济未源                    |
| 贷款项目          | 0项     | 选择 | ◎ 父母双方残疾,丧失劳动力,无其他经济来源的学生           |
| 低款金额          |        | 元  | ● 父母一方已逝世、家庭经济特别国建、无其他经济来源的学生       |
|               |        |    | ◎ 家庭遭受重大疾病、重大自然灾害和事故等突发事件无其他经济来源的学生 |
| DE BALLEURAPE |        |    |                                     |
| 上传材料          | 未上传文件! | 上传 | □ 来自老、少、边、山穷地区的家庭经济困难学生             |
|               |        |    |                                     |

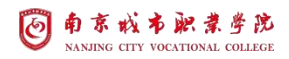

| 费用信息                  |                    |                                 |            |                  |
|-----------------------|--------------------|---------------------------------|------------|------------------|
|                       | 缴费项目               | 学年                              | 应缴费用       |                  |
|                       | ■ <del>等于</del> 资生 | 2019                            | ¥ 5300     |                  |
| 温馨提示:                 |                    |                                 |            |                  |
| <u>应缴总金额</u> (元):5300 | 未激急量额 (元):5300     | 已缴总金额 (元):0 <sub>(含暖交, 含都</sub> | (, 先缴, 注金) | <del>王</del> 线支付 |
|                       |                    |                                 |            |                  |
|                       |                    |                                 |            |                  |

| 缴费中心   | 待缴费 |      |        |        |          | 停改绑定手机号                                 | ○返回迎新 |
|--------|-----|------|--------|--------|----------|-----------------------------------------|-------|
| ③ 学生缴费 | L . |      |        |        |          |                                         |       |
| 待缴费    |     | 学年   | 开账年月   | 收费名称   | 总金额      | 缴费时间                                    |       |
| 已收费    | 0   | 2019 | 201912 | ¥晉夸学裁理 | 5300     | 2019-03-24 15:59:13-2021-03-25 15:59:13 |       |
| 部分電器   |     |      |        |        | 线下已支付:¥0 | 合计:¥5300.00 立即支付                        |       |
| ③ 学生退费 |     |      |        |        |          |                                         |       |
| 线上退费   |     |      |        |        |          |                                         |       |
|        |     |      |        |        |          |                                         |       |
|        |     |      |        |        |          |                                         |       |
|        |     |      |        |        |          |                                         |       |
|        |     |      |        |        |          |                                         |       |
|        |     |      |        |        |          |                                         |       |
|        |     |      |        |        |          |                                         |       |

| 缴费中心     | 待缴费  |      |         |          |          |                        | 修改绑定手机号            | 心返回迎新 |
|----------|------|------|---------|----------|----------|------------------------|--------------------|-------|
| (¥) 学生激费 |      |      |         |          |          |                        |                    |       |
| 待缴费      | ◎ 全选 | 学年   | 开账年月    | 收费名称     | 总金额      | 缴费时                    | 间                  |       |
| 已敏费      | 0    | 2019 | 扫码完/    | 成支付      | 5300     | 2019-03-24 15:59:13-20 | 021-03-25 15:59:13 |       |
| 部分變數     |      |      |         |          | 线下已支付:¥0 | 合计:¥5300.00            | 立即支付               |       |
| (¥) 学生退费 |      |      |         |          |          |                        |                    |       |
| 线上退费     |      |      |         |          |          |                        |                    |       |
|          |      |      | 请使用 🛃 🤷 | 扫码完成支付   |          |                        |                    |       |
|          |      |      | 取消支付    | 支付」「返回迎新 |          |                        |                    |       |
|          |      |      |         |          |          |                        |                    |       |
|          |      |      |         |          |          |                        |                    |       |
|          |      |      |         |          |          |                        |                    |       |
|          |      |      |         |          |          |                        |                    |       |

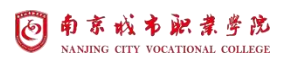

| 南京城市职业学院                           | 网上报到         | 你问我答                                     | 报到须知 | 校园攻略      | 资源下载  | 生活服务信息 | 你好, | <b>1</b> 1 | 修改密码 | 退出 |
|------------------------------------|--------------|------------------------------------------|------|-----------|-------|--------|-----|------------|------|----|
|                                    | - 💟          | - 🔽 -                                    |      | — <b></b> | ) — [ |        |     |            | 返回主  | 页面 |
|                                    | 新生报到         | 绿色通道                                     | 财务缴获 | 9 问卷道     | ·查 信息 | 汇总     |     |            |      |    |
|                                    |              |                                          |      |           |       |        |     |            |      |    |
|                                    |              | 您已                                       | 完成问  | 一卷调查      |       |        |     |            |      |    |
|                                    |              |                                          |      |           |       |        |     |            |      |    |
| 1.你是第几志愿填持                         | 报我校?         |                                          |      |           |       |        |     |            |      |    |
| ● <del>第</del> 一<br>◎ 第二           |              |                                          |      |           |       |        |     |            |      |    |
| <ul> <li>第三</li> <li>第三</li> </ul> |              |                                          |      |           |       |        |     |            |      |    |
| ◎服从调剂                              |              |                                          |      |           |       |        |     |            |      |    |
| 2.高考填报志愿之前                         | 前你是否了解南京城市就要 | N AND AND AND AND AND AND AND AND AND AN |      |           |       |        |     |            |      |    |
| •非常了解                              |              |                                          |      |           |       |        |     |            |      |    |
| ◎ 有一些了解                            |              |                                          |      |           |       |        |     |            |      |    |

| 起风 | <b>行</b> 南京城市职业学院 |                  | 网上报到                   | 你问我答 | 报到须知             | 校园攻略                       | 资源下载      | 生活服务信印 | l    | 你好, | 修改密码  | d <mark>ala</mark> ti |
|----|-------------------|------------------|------------------------|------|------------------|----------------------------|-----------|--------|------|-----|-------|-----------------------|
|    |                   |                  | <b>~</b>               |      |                  |                            | 5<br>信息汇息 |        |      |     | 返回主页面 |                       |
|    |                   |                  | 南京均                    | 成市职  | 业学院              | 新生报                        | 到单        |        |      |     |       |                       |
|    | 个人信息              | 姓名<br>性别<br>身份证号 | 3                      |      | 政治面貌<br>院系<br>专业 | 共青团员<br>工程与信息学院<br>计算机应用技术 |           |        |      |     |       |                       |
|    |                   |                  |                        |      |                  |                            |           |        |      |     |       |                       |
|    | 徽费信息              | 应缴金额             | 5300                   |      | 已缴金额             | 0                          |           | 未缴金额   | 5300 |     |       |                       |
|    |                   |                  | 激费项目                   |      |                  | 学年                         |           | 应缴费用   |      |     |       |                       |
|    |                   | 温馨提示: 计          | 日 マ子 安理<br>青确保打印机可以正常运 | 转    |                  | 2013                       |           | 3300   |      |     |       |                       |
|    |                   |                  |                        | #    |                  | 完成报到                       |           |        |      |     |       |                       |

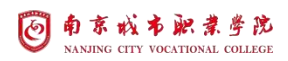

### 

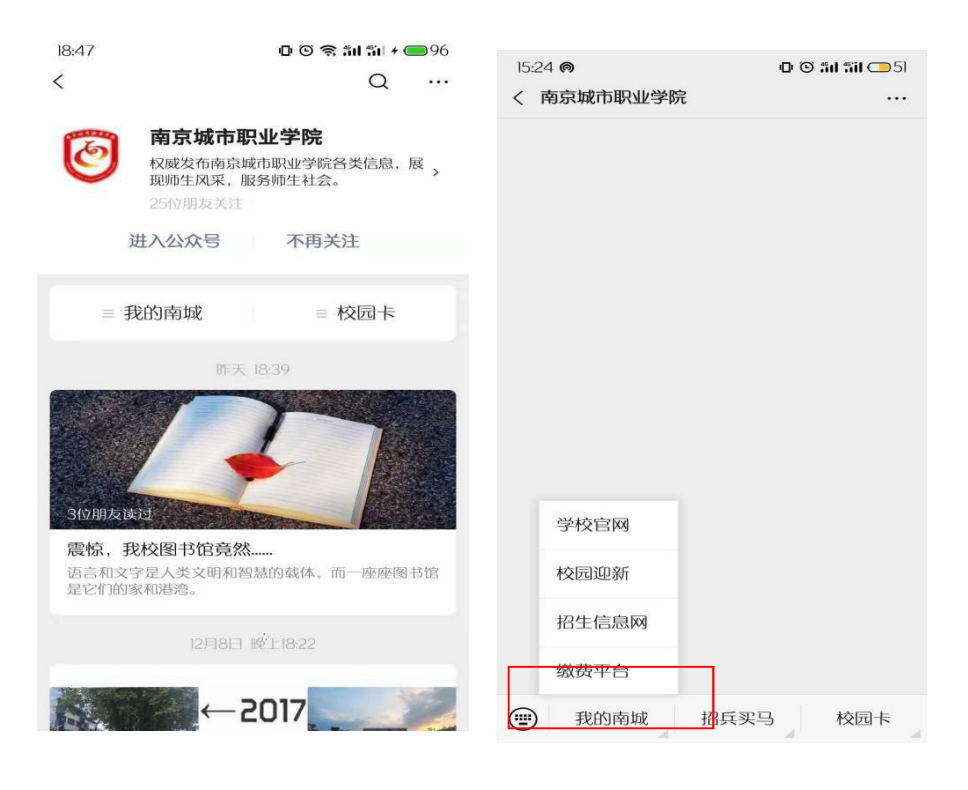

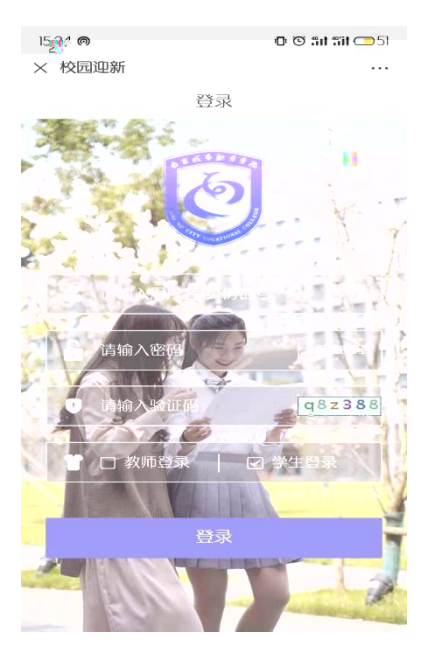

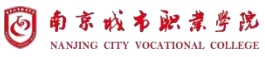

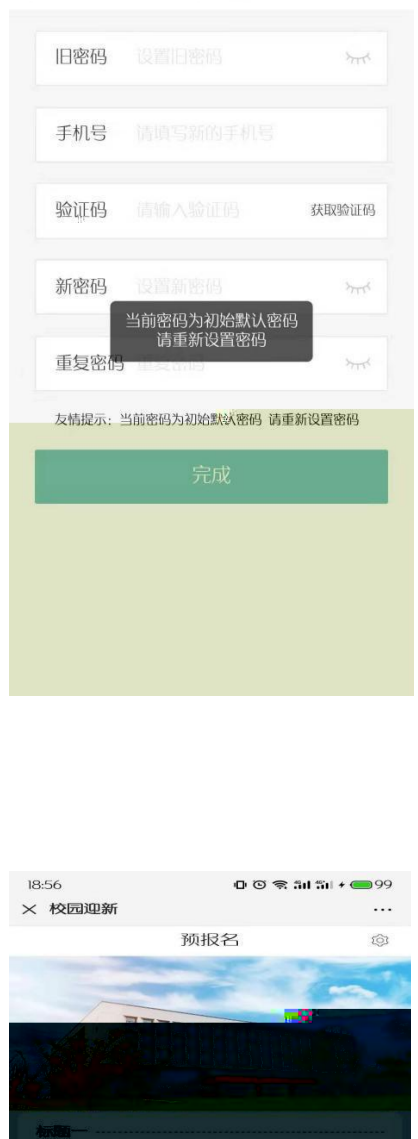

财务被费

未完成

| 18:56   | 0 © 🗢 îii îii + 🛑 99 | , |
|---------|----------------------|---|
|         | m 主权却 <sup>森</sup>   | ~ |
| 新生个人信息  |                      | 1 |
| 生名      | ¢∡⊢∎                 | 2 |
| 出生。經二,明 | 1975-001 C           | Ľ |
| 政治面貌    | 中共党员                 |   |
| 民族      | 汉族                   |   |
| 通知书编号   |                      |   |
| 院系      | 工程与信息学院              |   |
| 专业      | 计算机应用技术              |   |
| 班级      |                      |   |
| QQ □公开  | 请输入QQ号码              |   |
| 手机 🗆 公开 | 181                  |   |
| 户籍所在地   | 江苏                   |   |
| 户籍地址    | 未设置省市县               |   |
| 户籍详细信息  | 南京市雨花。1973日,1945年1   |   |

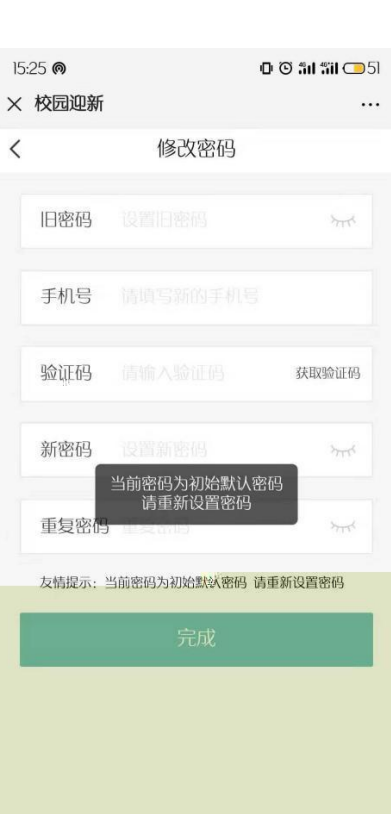

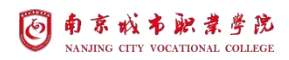

| 15:59 @<br>× 校园迎新 | @ © 5d 5d ⊡44<br> |
|-------------------|-------------------|
| く 绿色通道            |                   |
|                   |                   |
| 1 绿色通道选择          | 银行贷款 👻            |
| 费用总额              | 5300              |
| 借款合同编号            | 必填                |
| 贷款项目选择            | 未选择 👻             |
| 银行贷款              | O                 |
| 贷款回执码             | 心填                |
|                   |                   |
| - 家庭经济困难原因        | 未选择 >             |
| 材料上传(仅支持图片)       |                   |
| ■家庭困难证明材料         |                   |
| +                 |                   |
|                   |                   |
| 上一步 跳过            | 确认                |
|                   |                   |

| 15:59 <b>@</b>                 |                               | D 🏵 ân âil 🗩 44 |
|--------------------------------|-------------------------------|-----------------|
| × 校园迎新                         |                               |                 |
| <                              | 财务缴费                          |                 |
| ₫ <u>/</u> [*                  | 学费<br>2019年度学费缴纳              |                 |
| 缴费清单                           |                               |                 |
| 普专学费理(2                        | 2019)                         | ¥5300           |
| 缴费情况                           |                               |                 |
| 应缴总金额                          |                               | ¥5300           |
| 未缴总金额                          |                               | ¥5300           |
| 已缴总金额                          | 含缬交、货款、免缴、定金                  | ¥O              |
| 温馨提示:<br>点击在线支付即前<br>费,若系统数据未, | 前往缴费系统进行缴费缴费<br>反时更新,请重新登录后查( | 8完成后请勿重复缴<br>看  |
| 上一步                            | 在线支付                          | 确认              |
|                                |                               |                 |

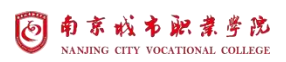

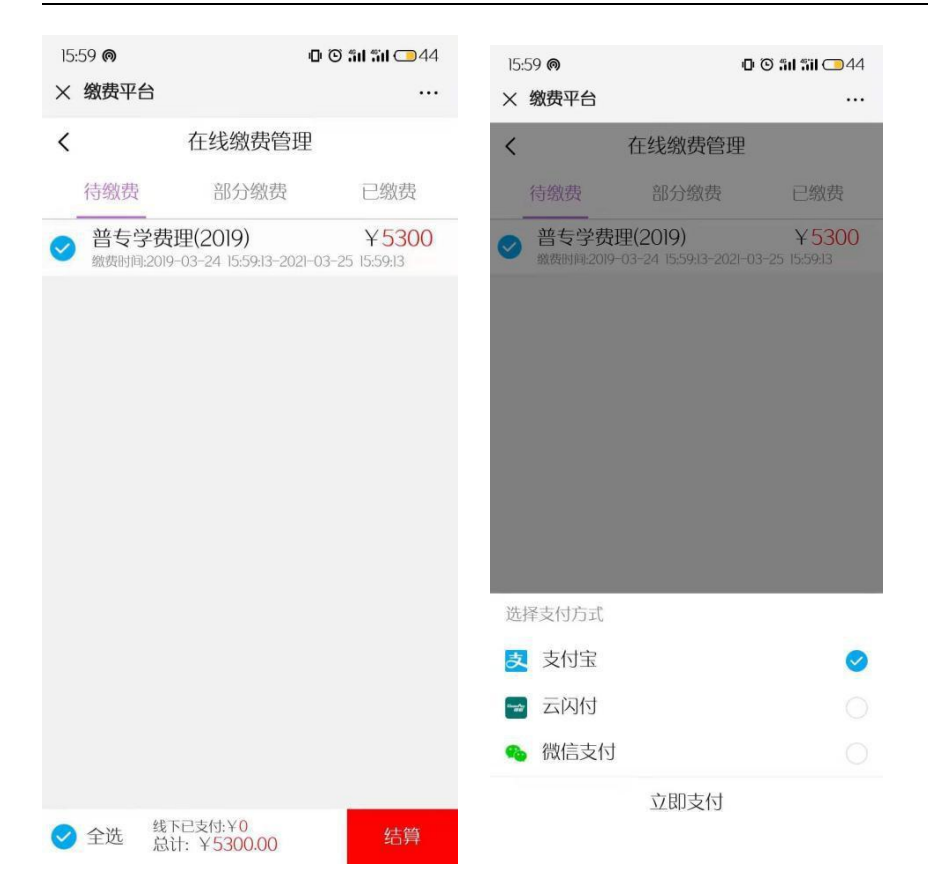

| 16:22 <b>@</b> |      | 🖸 🖸 🏭 🗂 🗇 40 |
|----------------|------|--------------|
| × 校园迎新         |      |              |
| <              | 问卷调查 |              |
|                |      |              |

1.你是第几志愿填报我校?

- □ A.第一
- □ B.第二
- □ C.第三
- □ D.第四-第六
- E.服从调剂

2.高考填报志愿之前你是否了解南京城市职 业学院?

- □ A.非常了解
- □ B.有一些了解
- □ C.仅仅听说过
- D.一无所知

3.你是通过何种途径得知我校的招生信息?

\_\_\_\_\_A.网络宣传

- □ B.招生简章宣传
- □ C.新闻媒体宣传
- D.亲友师长推荐

```
□ E.各地现场咨询会
```

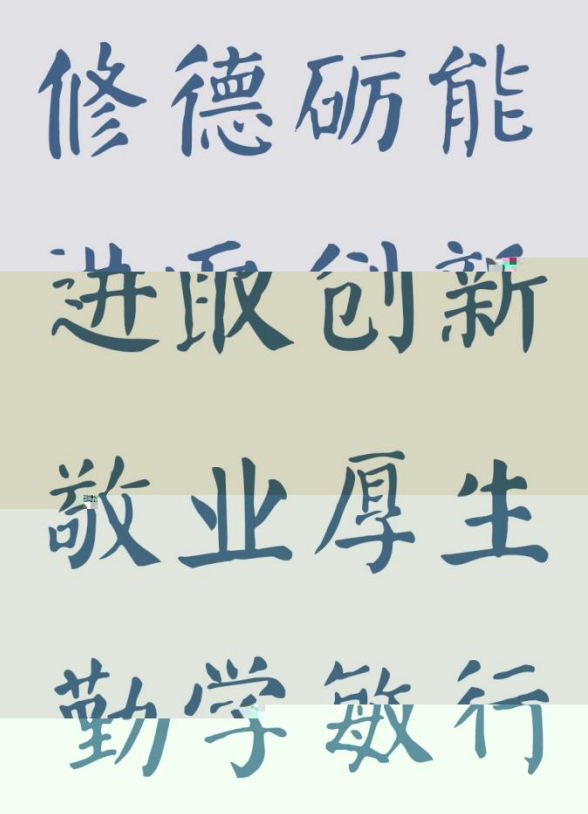

南京城市职业学院

地址: 江苏省南京市溧水区梁山路1号